## SETTING UP EMAIL ON YOUR ANDROID CELL PHONE

## Note:

- A. First Time users must call the Department of Transformation and Digitization to be added to the IBM Traveler group; which will allow access to your government email on your device.
- B. Second Device setup After going through the process on the device (below instructions), you will not be able to connect to your email via the device <u>vet</u> – when attempting to, an email will be sent to the Department of Transformation and Digitization requesting approval for the second device. Note: Administrators do not automatically approve devices.
- C. Call DTaD Helpdesk at 604-4688 or Email DITDIRECTOR@BAHAMAS.GOV.BS

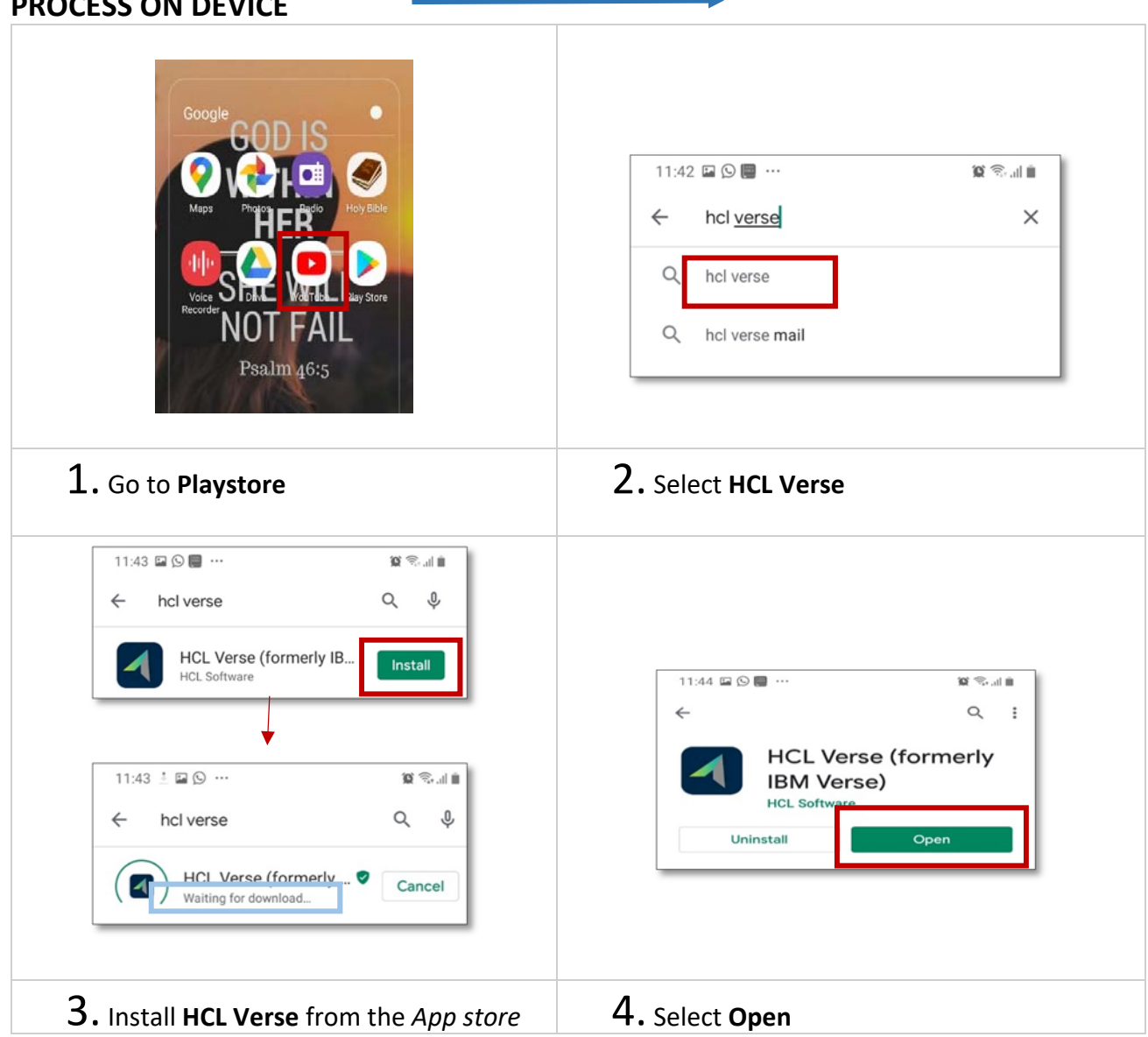

## **PROCESS ON DEVICE**

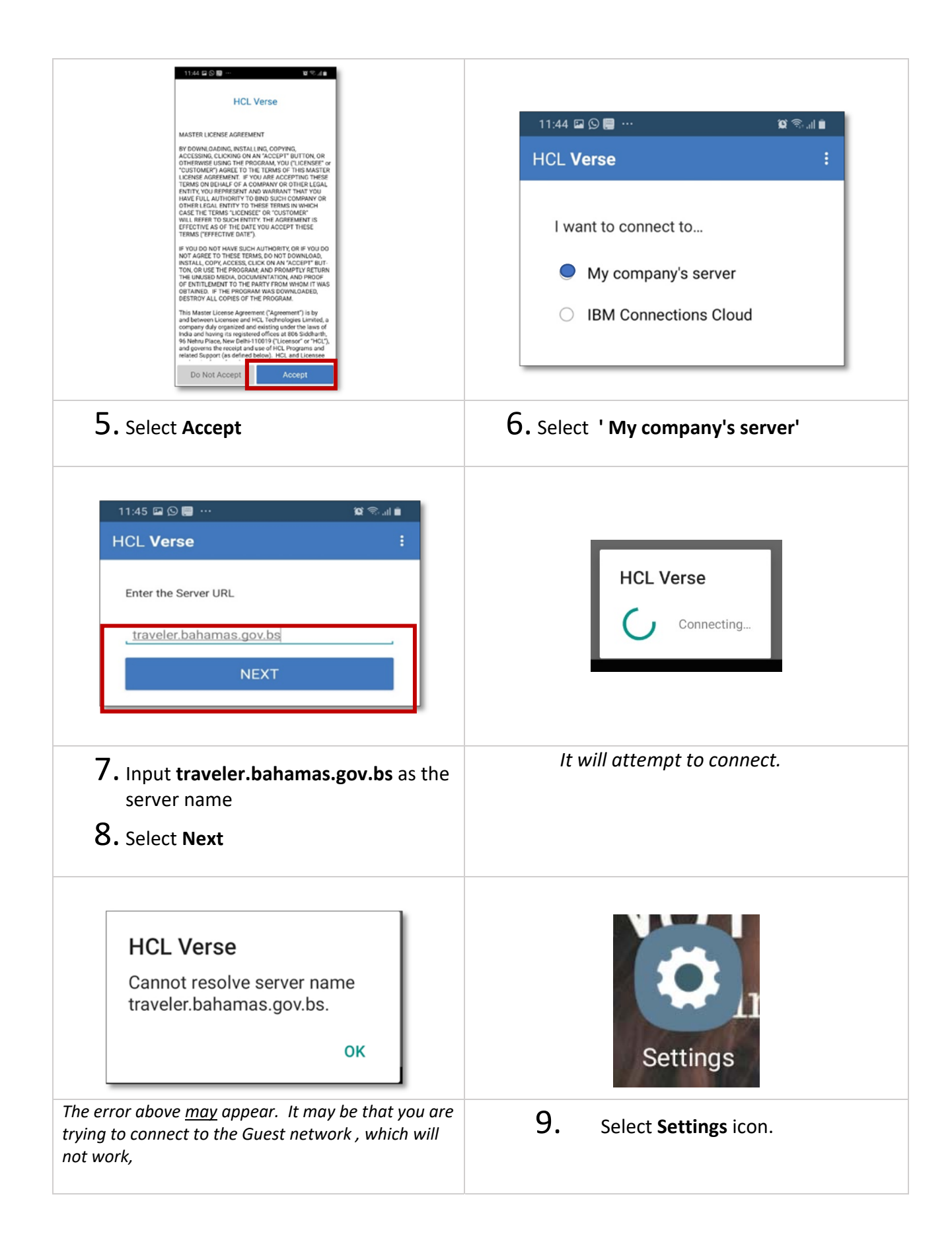

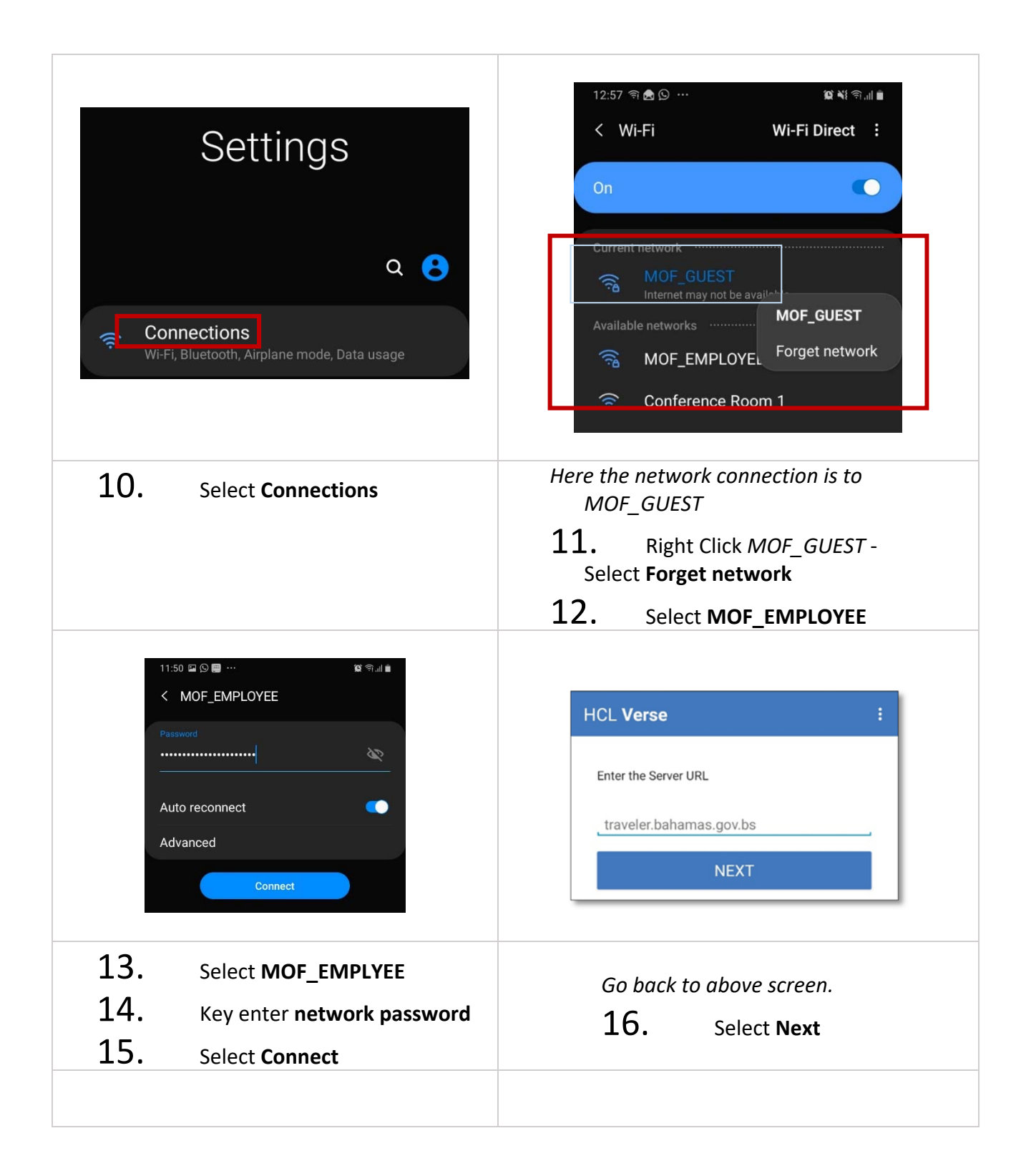

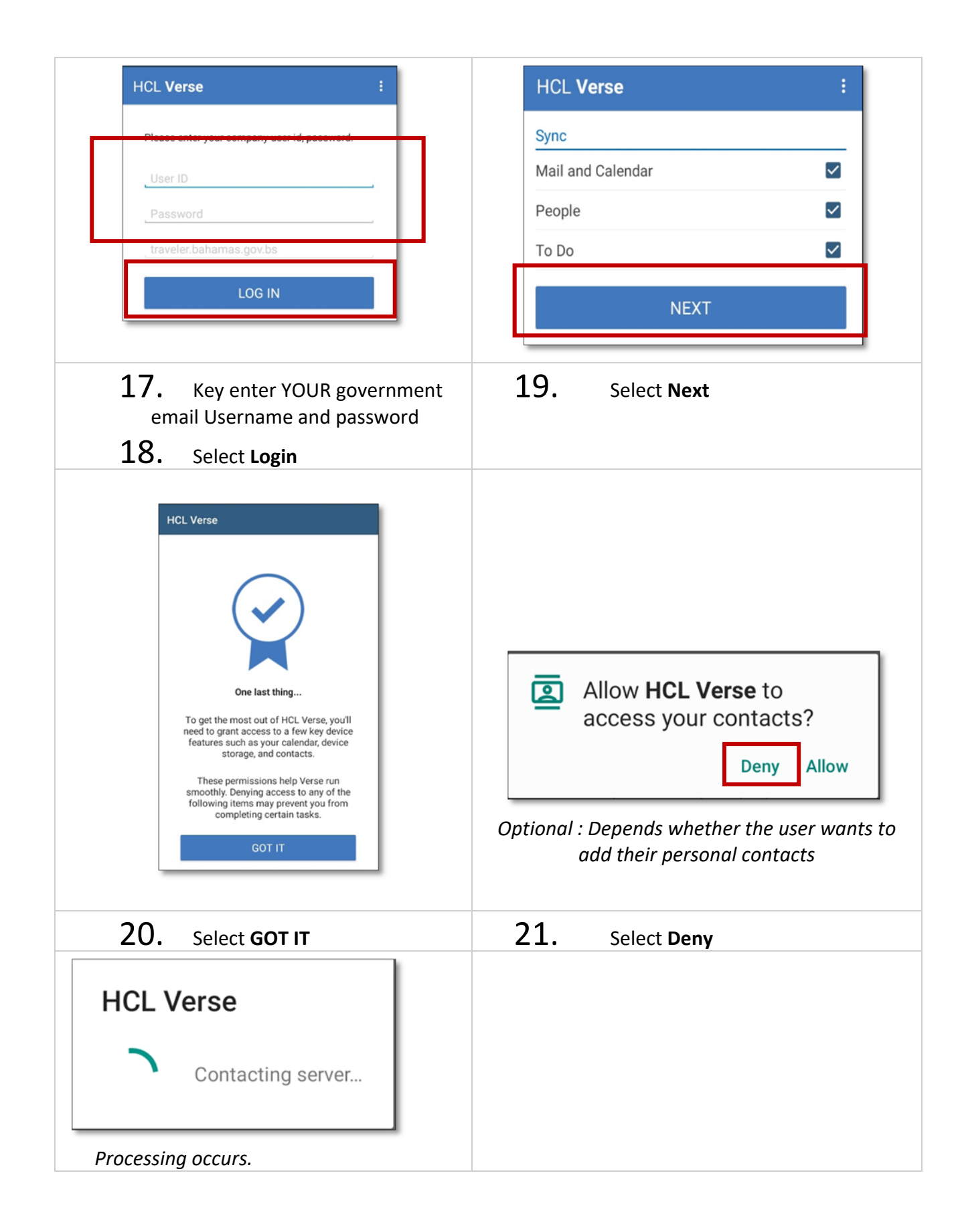

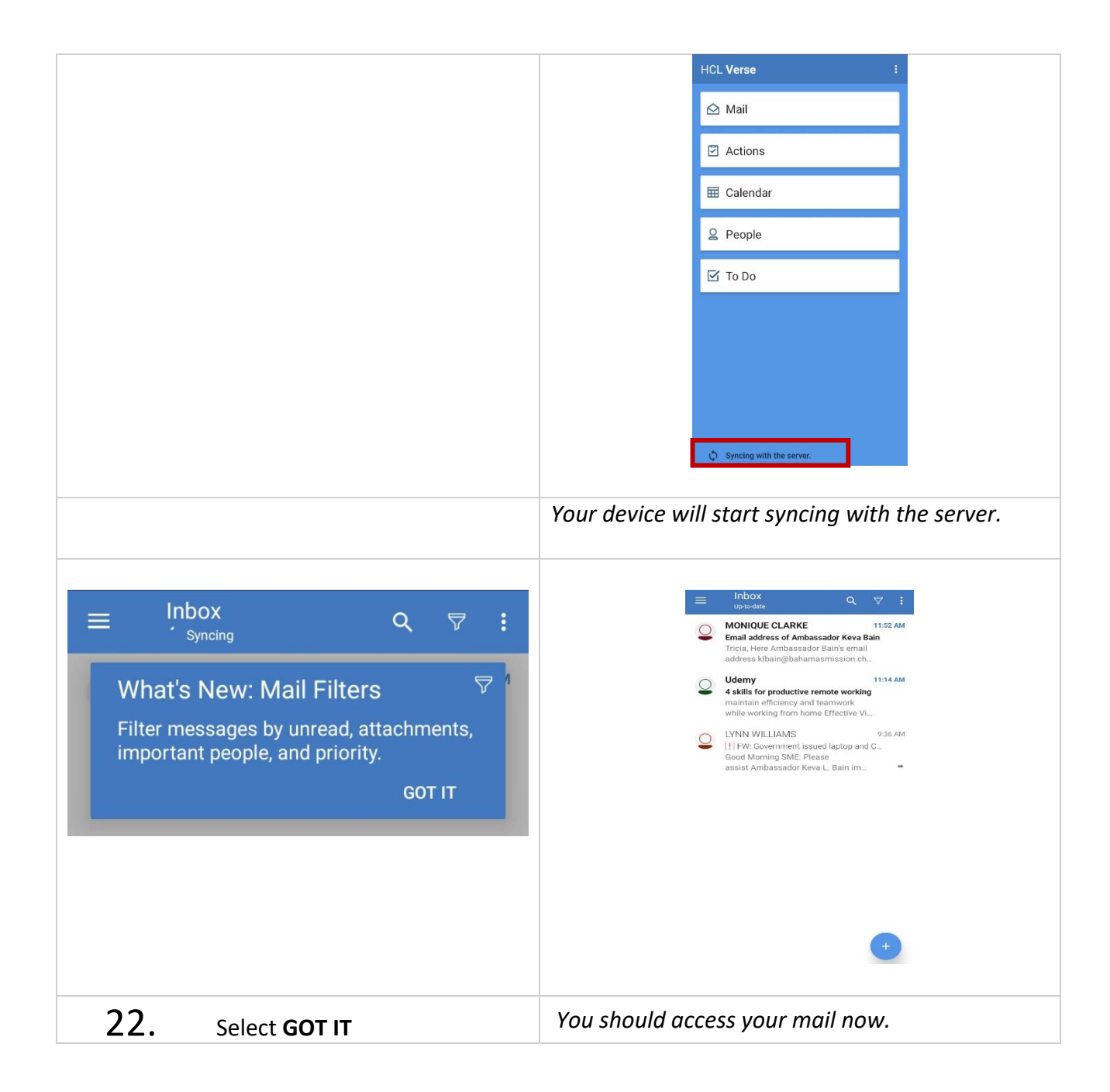

*If issues with the phone setup call:* 

- Charles Butler 376-4331
- Eugene Culmer 3766-8485